# Лабораторная работа. Настройка динамического и статического NAT

## Топология

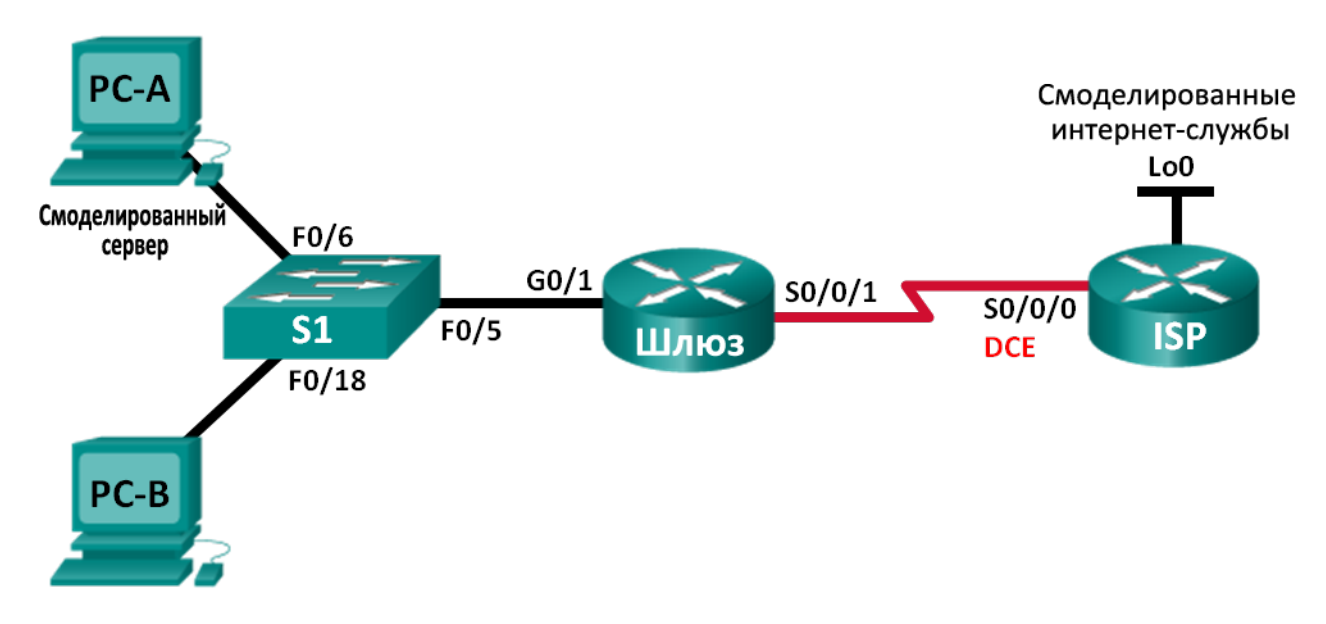

### Таблица адресации

| Устройство                          | Интерфейс    | IP-адрес       | Маска подсети   | Шлюз по<br>умолчанию |
|-------------------------------------|--------------|----------------|-----------------|----------------------|
| Шлюз                                | G0/1         | 192.168.1.1    | 255.255.255.0   | N/A                  |
|                                     | S0/0/1       | 209.165.201.18 | 255.255.255.252 | N/A                  |
| Интернет-провайдер                  | S0/0/0 (DCE) | 209.165.201.17 | 255.255.255.252 | N/A                  |
|                                     | Lo0          | 192.31.7.1     | 255.255.255.255 | N/A                  |
| РС-А<br>(смоделированный<br>сервер) | NIC          | 192.168.1.20   | 255.255.255.0   | 192.168.1.1          |
| РС-В                                | NIC          | 192.168.1.21   | 255.255.255.0   | 192.168.1.1          |

# Задачи

Часть 1. Построение сети и проверка подключения

- Часть 2. Настройка и проверка статического преобразования NAT
- Часть 3. Настройка и проверка динамического преобразования NAT

#### Исходные данные/Сценарий

Преобразование сетевых адресов (NAT) — это процесс, при котором сетевое устройство, например маршрутизатор Cisco, назначает публичный адрес узловым устройствам в пределах частной сети. NAT используют для того, чтобы сократить количество публичных IP-адресов, используемых организацией, поскольку количество доступных публичных IPv4-адресов ограничено.

Согласно сценарию данной лабораторной работы интернет-провайдер выделил для компании пространство публичных IP-адресов 209.165.200.224/27. В результате компания получила 30 публичных IP-адресов. Адреса от 209.165.200.225 до 209.165.200.241 подлежат статическому распределению, а адреса от 209.165.200.242 до 209.165.200.254 — динамическому распределению. Статический маршрутом является путь от интернет-провайдера до шлюзового маршрутизатора, в то время как маршрут по умолчанию представлен в качестве пути от шлюза до маршрутизатора интернет-провайдера к Интернету смоделировано loopback-адресом на маршрутизаторе интернет-провайдера.

Примечание. В лабораторных работах ССNA используются маршрутизаторы с интегрированными службами серии Cisco 1941 под управлением ОС Cisco IOS 15.2(4) M3 (образ universalk9). В лабораторной работе используются коммутаторы серии Cisco Catalyst 2960s под управлением ОС Cisco IOS 15.0(2) (образ lanbasek9). Допускается использование коммутаторов и маршрутизаторов других моделей, под управлением других версий ОС Cisco IOS. В зависимости от модели устройства и версии Cisco IOS доступные команды и выходные данные могут отличаться от данных, полученных при выполнении лабораторных работ. Точные идентификаторы интерфейса указаны в таблице сводной информации об интерфейсах маршрутизаторов в конце лабораторной работы.

**Примечание**. Убедитесь, что предыдущие настройки маршрутизаторов и коммутаторов удалены, и они не имеют загрузочной конфигурации. Если вы не уверены в этом, обратитесь к преподавателю.

#### Необходимые ресурсы:

- 2 маршрутизатора (Cisco 1941 под управлением ОС Cisco IOS 15.2(4) МЗ (образ universal) или аналогичная модель);
- 1 коммутатор (Cisco 2960 под управлением ОС Cisco IOS 15.0(2), образ lanbasek9 или аналогичная модель);
- 2 ПК (под управлением OC Windows 7, Vista или XP с программой эмуляции терминала, например Tera Term);
- консольные кабели для настройки устройств Cisco IOS через консольные порты;
- кабели Ethernet и последовательные кабели в соответствии с топологией.

### Часть 1: Построение сети и проверка подключения

В первой части вам предстоит настроить топологию сети и выполнить базовые настройки, например IP-адрес интерфейса, статическая маршрутизация, доступ к устройствам и пароли.

#### Шаг 1: Подключите кабели в сети в соответствии с топологией.

Подключите устройства в соответствии с топологией и проведите все необходимые кабели.

#### Шаг 2: Настройте узлы ПК.

#### Шаг 3: Выполните инициализацию и перезагрузку маршрутизатора и коммутаторов.

#### Шаг 4: Настройте базовые параметры каждого маршрутизатора.

- а. Отключите поиск DNS.
- b. Настройте IP-адреса для маршрутизаторов, указанных в таблице адресации.
- с. Установите тактовую частоту на 128000 для всех последовательных интерфейсов DCE.
- d. Присвойте имена устройствам в соответствии с топологией.
- e. Назначьте **cisco** в качестве паролей консоли и VTY.
- f. Назначьте class в качестве зашифрованного пароля доступа к привилегированному режиму EXEC.
- g. Настройте logging synchronous, чтобы сообщения от консоли не могли прерывать ввод команд.

#### Шаг 5: Создайте модель веб-сервера для интернет-провайдера.

- a. Создайте локального пользователя под именем webuser с зашифрованным паролем webpass. ISP(config) # username webuser privilege 15 secret webpass
- b. Включите службу HTTP-сервера на маршрутизаторе интернет-провайдера. ISP(config) # **ip http server**
- c. Настройте сервис HTTP таким образом, чтобы он использовал локальную базу данных. ISP(config) # ip http authentication local

#### Шаг 6: Настройте статическую маршрутизацию.

 Создайте статический маршрут от маршрутизатора интернет-провайдера до маршрутизатора шлюза, используя диапазон назначенных публичных сетевых адресов 209.165.200.224/27.

ISP(config) # ip route 209.165.200.224 255.255.255.224 209.165.201.18

b. Создайте маршрут по умолчанию от маршрутизатора Gateway к маршрутизатору ISP. Gateway(config) # ip route 0.0.0.0 0.0.0.0 209.165.201.17

#### Шаг 7: Сохраните текущую конфигурацию в загрузочную конфигурацию.

#### Шаг 8: Проверьте сетевое соединение.

- а. С узлов ПК отправьте эхо-запросы на интерфейс G0/1 на шлюзовом маршрутизаторе. Выявите и устраните неполадки, если эхо-запрос не проходит.
- Отобразите таблицы маршрутизации на обоих маршрутизаторах, чтобы убедиться, что статические маршруты содержатся в таблице маршрутизации и правильно настроены на обоих маршрутизаторах.

# Часть 2: Настройка и проверка статического преобразования NAT

Статический NAT использует сопоставление локальных и глобальных адресов по схеме «один к одному». Метод статического преобразования сетевых адресов особенно полезен для веб-серверов или устройств, которые должны иметь постоянный адрес, доступный из Интернета — например, для веб-сервера компании.

#### Шаг 1: Настройте статическое сопоставление.

Настроенная статическая привязка позволяет маршрутизатору осуществлять трансляцию адресов между частным внутренним адресом сервера 192.168.1.20 и публичным адресом 209.165.200.225. Благодаря этому пользователь может получить доступ к компьютеру РС-А через Интернет. Компьютер РС-А моделирует сервер или устройство с постоянным адресом, к которому можно получить доступ через Интернет.

```
Gateway(config) # ip nat inside source static 192.168.1.20 209.165.200.225
```

#### Шаг 2: Задайте интерфейсы.

Выполните команды ip nat inside и ip nat outside на интерфейсах.

```
Gateway(config)# interface g0/1
Gateway(config-if)# ip nat inside
Gateway(config-if)# interface s0/0/1
Gateway(config-if)# ip nat outside
```

#### Шаг 3: Проверьте конфигурацию.

a. Отобразите таблицу статических преобразований NAT с помощью команды show ip nat translations.

| Gateway# show ip nat translations                         |              |               |                |  |  |
|-----------------------------------------------------------|--------------|---------------|----------------|--|--|
| Pro Inside global                                         | Inside local | Outside local | Outside global |  |  |
| 209.165.200.225                                           | 192.168.1.20 |               |                |  |  |
| Во что был преобразован внутренний адрес локального узла? |              |               |                |  |  |
| 192.168.1.20 =                                            |              |               |                |  |  |

Кем назначен внутренний глобальный адрес?

Кем назначен внутренний локальный адрес?

b. Из компьютера PC-А отправьте эхо-запрос на интерфейс Lo0 (192.31.7.1) интернет-провайдера. Если эхо-запрос прошёл неудачно, найдите и устраните проблемы. На шлюзовом маршрутизаторе (Gateway) отобразите таблицу NAT.

| Gateway# <b>show ip nat</b> | translations   |               |                |
|-----------------------------|----------------|---------------|----------------|
| Pro Inside global           | Inside local   | Outside local | Outside global |
| icmp 209.165.200.225:1      | 192.168.1.20:1 | 192.31.7.1:1  | 192.31.7.1:1   |
| 209.165.200.225             | 192.168.1.20   |               |                |

Когда компьютер PC-A отправил ICMP-запрос (эхо-запрос) на адрес интернет-провайдера 192.31.7.1, в таблицу была добавлена запись NAT, где ICMP указан в виде протокола.

Какой номер порта использовался в данном обмене ICMP?

**Примечание**. Для успешной передачи эхо-запросов в рамках этой лабораторной может потребоваться отключение брандмауэра.

с. От компьютера PC-A отправьте сообщение по Telnet на интерфейс интернет-провайдера Lo0 и отобразите таблицу NAT.

| Pro Inside global      | Inside local   | Outside local | Outside global |
|------------------------|----------------|---------------|----------------|
| icmp 209.165.200.225:1 | 192.168.1.20:1 | 192.31.7.1:1  | 192.31.7.1:1   |

|    | tcp 209.165.200.225:1034                                                                                                    | 192.168.1.20:1034     | 192.31.7.1:23           | 192.31.7.1:23          |  |  |
|----|----------------------------------------------------------------------------------------------------|-----------------------|-------------------------|------------------------|--|--|
|    | 209.165.200.225                                                                                                    | 192.168.1.20          |                         |                        |  |  |
|    | Примечание. NAT для ICM                                                                                                    | -запроса может истеч  | чь, из-за чего он будет | удалён из таблицы NAT. |  |  |
|    | Какой протокол использовался для этого преобразования?                                                                                                    |                       |                         |                        |  |  |
|    | Укажите номера используем                                                                                                    | ных портов.           |                         |                        |  |  |
|    | Внутренний глобальный/локальный:                                                                                                    |                       |                         |                        |  |  |
|    | Внешний глобальный/локал                                                                                                    | ьный:                 |                         |                        |  |  |
| d. | . Поскольку статический NAT настроен для компьютера PC-A, убедитесь в успешной отправке эхо-<br>запроса от интернет-провайдера на компьютер PC-A с частным публичным NAT-адресом<br>(209.165.200.225). |                       |                         |                        |  |  |
| e. | На шлюзовом маршрутизато преобразование.                                                                                                    | оре (Gateway) отобраз | вите таблицу NAT, чтоб  | бы проверить           |  |  |

Gateway# show ip nat translations

| Pro  | Inside global      | Inside local    | Outside local     | Outside global    |
|------|--------------------|-----------------|-------------------|-------------------|
| icmp | 209.165.200.225:12 | 192.168.1.20:12 | 209.165.201.17:12 | 209.165.201.17:12 |
|      | 209.165.200.225    | 192.168.1.20    |                   |                   |

Обратите внимание, что внешний локальный и внешний глобальный адреса совпадают. Этот адрес — адрес источника удалённой сети интернет-провайдера. Для успешной отправки эхозапроса от интернет-провайдера, внутренний глобальный статический NAT-адрес 209.165.200.225 был преобразован во внутренний локальный адрес компьютера PC-A. (192.168.1.20).

f. Проверьте статистику NAT, выполнив команду **show ip nat statistics** на шлюзовом маршрутизаторе (Gateway).

```
Gateway# show ip nat statistics
Total active translations: 2 (1 static, 1 dynamic; 1 extended)
Peak translations: 2, occurred 00:02:12 ago
Outside interfaces:
   Serial0/0/1
Inside interfaces:
   GigabitEthernet0/1
Hits: 39 Misses: 0
CEF Translated packets: 39, CEF Punted packets: 0
Expired translations: 3
Dynamic mappings:
Total doors: 0
Appl doors: 0
Normal doors: 0
Queued Packets: 0
```

**Примечание**. Отображаемые выходные данные приводятся исключительно в качестве примера. Полученные вами выходные данные могут с ними не совпадать.

# Часть 3: Настройка и проверка динамического преобразования NAT

Метод динамического преобразования сетевых адресов (динамический NAT) использует пул публичных адресов, которые присваиваются в порядке живой очереди. Когда внутреннее устройство запрашивает доступ к внешней сети, динамический NAT присваивает доступный публичный IPv4адрес из пула. Динамический NAT представляет собой сопоставление адресов по схеме «многие ко многим» между локальными и глобальными адресами.

#### Шаг 1: Очистите данные NAT.

Перед добавлением динамических преобразований очистите все NAT и удалите статистику из части 2.

Gateway# clear ip nat translation \* Gateway# clear ip nat statistics

# Шаг 2: Создайте ACL-список, который соответствует диапазону частных IP-адресов локальной сети.

Для трансляции адресов из сети 192.168.1.0/24 используется ACL1.

Gateway(config) # access-list 1 permit 192.168.1.0 0.0.0.255

#### Шаг 3: Убедитесь, что конфигурации интерфейса NAT все ещё действительны.

Чтобы проверить конфигурации NAT, на маршрутизаторе Gateway выполните команду **show ip nat statistics**.

#### Шаг 4: Определите пул пригодных к использованию публичных IP-адресов.

Gateway(config) # ip nat pool public\_access 209.165.200.242 209.165.200.254 netmask 255.255.255.224

# Шаг 5: Определите соответствие в NAT внутреннего списка адресов источника и пула внешних адресов.

**Примечание**. Помните, что имена пула NAT чувствительны к регистру, а имя пула, вводимое здесь, должно совпадать с именем, использованным на предыдущем шаге.

Gateway(config) # ip nat inside source list 1 pool public\_access

#### Шаг 6: Проверьте конфигурацию.

 Из компьютера РС-В отправьте эхо-запрос на интерфейс Lo0 (192.31.7.1) интернет-провайдера. Если эхо-запрос прошёл неудачно, найдите и устраните проблемы. На шлюзовом маршрутизаторе (Gateway) отобразите таблицу NAT.

| Gateway# <b>show ip nat</b> | translations   |               |                |
|-----------------------------|----------------|---------------|----------------|
| Pro Inside global           | Inside local   | Outside local | Outside global |
| 209.165.200.225             | 192.168.1.20   |               |                |
| icmp 209.165.200.242:1      | 192.168.1.21:1 | 192.31.7.1:1  | 192.31.7.1:1   |
| 209.165.200.242             | 192.168.1.21   |               |                |

Как выглядит преобразованный внутренний адрес локального узла для компьютера РС-В?

192.168.1.21 = \_\_\_\_

Когда компьютер РС-В отправил ICMP-сообщение на адрес интернет-провайдера 192.31.7.1, в таблицу была добавлена динамическая запись NAT, где ICMP указан в виде протокола. Какой номер порта использовался в данном обмене ІСМР?

- b. В компьютере PC-В откройте веб-браузер и введите IP-адрес смоделированного веб-сервера интернет-провайдера (интерфейс Lo0). При запросе войдите в систему под именем webuser и с паролем webpass.
- с. Отобразите таблицу NAT.

```
Pro Inside global
                       Inside local
                                        Outside local
                                                          Outside global
--- 209.165.200.225
                      192.168.1.20
                                          ___
                                                            ____
tcp 209.165.200.242:1038 192.168.1.21:1038 192.31.7.1:80 192.31.7.1:80
tcp 209.165.200.242:1039 192.168.1.21:1039 192.31.7.1:80
                                                         192.31.7.1:80
tcp 209.165.200.242:1040 192.168.1.21:1040 192.31.7.1:80
                                                          192.31.7.1:80
tcp 209.165.200.242:1041 192.168.1.21:1041 192.31.7.1:80
                                                         192.31.7.1:80
tcp 209.165.200.242:1042 192.168.1.21:1042 192.31.7.1:80
                                                         192.31.7.1:80
tcp 209.165.200.242:1043 192.168.1.21:1043 192.31.7.1:80
                                                         192.31.7.1:80
tcp 209.165.200.242:1044 192.168.1.21:1044 192.31.7.1:80
                                                          192.31.7.1:80
tcp 209.165.200.242:1045 192.168.1.21:1045 192.31.7.1:80
                                                         192.31.7.1:80
tcp 209.165.200.242:1046 192.168.1.21:1046 192.31.7.1:80
                                                          192.31.7.1:80
tcp 209.165.200.242:1047 192.168.1.21:1047 192.31.7.1:80
                                                         192.31.7.1:80
tcp 209.165.200.242:1048 192.168.1.21:1048 192.31.7.1:80
                                                          192.31.7.1:80
tcp 209.165.200.242:1049 192.168.1.21:1049 192.31.7.1:80
                                                         192.31.7.1:80
tcp 209.165.200.242:1050 192.168.1.21:1050 192.31.7.1:80
                                                         192.31.7.1:80
tcp 209.165.200.242:1051 192.168.1.21:1051 192.31.7.1:80
                                                         192.31.7.1:80
tcp 209.165.200.242:1052 192.168.1.21:1052 192.31.7.1:80
                                                         192.31.7.1:80
--- 209.165.200.242
                   192.168.1.22
                                       ___
                                                          ___
```

Какой протокол использовался для этого преобразования?

Укажите номера используемых портов.

Внутренний: \_\_\_

Внешний:

Какие известные номер порта и сервис использовались? \_\_\_\_

d. Проверьте статистику NAT, выполнив команду **show ip nat statistics** на шлюзовом маршрутизаторе (Gateway).

```
Gateway# show ip nat statistics
```

```
Total active translations: 3 (1 static, 2 dynamic; 1 extended)
Peak translations: 17, occurred 00:06:40 ago
Outside interfaces:
    Serial0/0/1
Inside interfaces:
    GigabitEthernet0/1
Hits: 345 Misses: 0
CEF Translated packets: 345, CEF Punted packets: 0
Expired translations: 20
Dynamic mappings:
-- Inside Source
[Id: 1] access-list 1 pool public_access refcount 2
pool public_access: netmask 255.255.254
```

```
type generic, total addresses 13, allocated 1 (7%), misses 0
```

```
Total doors: 0
Appl doors: 0
Normal doors: 0
Queued Packets: 0
```

**Примечание**. Отображаемые выходные данные приводятся исключительно в качестве примера. Полученные вами выходные данные могут с ними не совпадать.

#### Шаг 7: Удалите запись статического NAT.

На шаге 7 запись статического NAT удалена, вы можете просмотреть запись NAT.

a. Удалите статический NAT из части 2. При запросе об удалении дочерних записей введите **yes**. Gateway(config) # no ip nat inside source static 192.168.1.20 209.165.200.225

Static entry in use, do you want to delete child entries? [no]: yes

- b. Очистите преобразования NAT и статистику.
- с. Отправьте эхо-запрос на интернет-провайдер (192.31.7.1) от обоих узлов.
- d. Отобразите таблицу и статистику NAT.

```
Gateway# show ip nat statistics
Total active translations: 4 (0 static, 4 dynamic; 2 extended)
Peak translations: 15, occurred 00:00:43 ago
Outside interfaces:
 Serial0/0/1
Inside interfaces:
 GigabitEthernet0/1
Hits: 16 Misses: 0
CEF Translated packets: 285, CEF Punted packets: 0
Expired translations: 11
Dynamic mappings:
-- Inside Source
[Id: 1] access-list 1 pool public access refcount 4
pool public access: netmask 255.255.254
        start 209.165.200.242 end 209.165.200.254
        type generic, total addresses 13, allocated 2 (15%), misses 0
```

Total doors: 0 Appl doors: 0 Normal doors: 0 Oueued Packets: 0

#### Gateway# show ip nat translation

Pro Inside global Outside global Inside local Outside local icmp 209.165.200.243:512 192.168.1.20:512 192.31.7.1:512 192.31.7.1:512 --- 209.165.200.243 \_\_\_ 192.168.1.20 \_\_\_ icmp 209.165.200.242:512 192.168.1.21:512 192.31.7.1:512 192.31.7.1:512 --- 209.165.200.242 192.168.1.21 \_\_\_ \_\_\_\_

**Примечание**. Отображаемые выходные данные приводятся исключительно в качестве примера. Полученные вами выходные данные могут с ними не совпадать.

#### Вопросы на закрепление

1. Зачем нужно использовать NAT в сети?

2. Каковы ограничения NAT?

#### Сводная таблица интерфейсов маршрутизаторов

| Сводная информация об интерфейсах маршрутизаторов |                                |                                |                                  |                                  |  |
|---------------------------------------------------|--------------------------------|--------------------------------|----------------------------------|----------------------------------|--|
| Модель<br>маршрутизатора                          | Интерфейс<br>Ethernet №1       | Интерфейс<br>Ethernet №2       | Последовательный<br>интерфейс №1 | Последовательный<br>интерфейс №2 |  |
| 1800                                              | Fast Ethernet 0/0<br>(F0/0)    | Fast Ethernet 0/1<br>(F0/1)    | Serial 0/0/0 (S0/0/0)            | Serial 0/0/1 (S0/0/1)            |  |
| 1900                                              | Gigabit Ethernet<br>0/0 (G0/0) | Gigabit Ethernet<br>0/1 (G0/1) | Serial 0/0/0 (S0/0/0)            | Serial 0/0/1 (S0/0/1)            |  |
| 2801                                              | Fast Ethernet 0/0<br>(F0/0)    | Fast Ethernet 0/1<br>(F0/1)    | Serial 0/1/0 (S0/1/0)            | Serial 0/1/1 (S0/1/1)            |  |
| 2811                                              | Fast Ethernet 0/0<br>(F0/0)    | Fast Ethernet 0/1<br>(F0/1)    | Serial 0/0/0 (S0/0/0)            | Serial 0/0/1 (S0/0/1)            |  |
| 2900                                              | Gigabit Ethernet<br>0/0 (G0/0) | Gigabit Ethernet<br>0/1 (G0/1) | Serial 0/0/0 (S0/0/0)            | Serial 0/0/1 (S0/0/1)            |  |

Примечание. Чтобы узнать, каким образом настроен маршрутизатор, изучите интерфейсы с целью определения типа маршрутизатора и количества имеющихся на нём интерфейсов. Эффективного способа перечисления всех комбинаций настроек для каждого класса маршрутизаторов не существует. В данной таблице содержатся идентификаторы возможных сочетаний Ethernet и последовательных (Serial) интерфейсов в устройстве. В таблицу не включены какие-либо иные типы интерфейсов, даже если на определённом маршрутизаторе они присутствуют. В качестве примера можно привести интерфейс ISDN BRI. Строка в скобках — это принятое сокращение, которое можно использовать в командах Cisco IOS для представления интерфейса.